## Cancelling a booking on the Continuous Professional Development Training (CPD Training) system

This short guide will walk you through how to cancel a booking you have made on the new Continuous Professional Development Training (CPD Training) system.

This guide has 6 steps. Each step is on its own page.

1. Go to the <u>CPD</u> Training website and login using QMUL SSO (single sign on).

| Literative Providers       Standard Login         Literative Providers       Standard Login         Ling in using your account on       Image: Cogin using QMUL SSO                                                 |                                           |
|----------------------------------------------------------------------------------------------------|-------------------------------------------|
| Identity Providers       Standard Login         Ing in using your account on       Image: Cogin using QMUL SSO         Cookies must be enabled in your browser       Image: Cookies must be enabled in your browser | Queen Mary                                |
| Login using QMUL SSO                                                                                                    | Identity Providers Standard Login         |
| Login using QMUL SSO                                                                                                    | log in using your account on              |
| Cookies must be enabled in your browser                                                                                                    | Login using QMUL SSO                      |
| Cookies must be enabled in your browser <b>①</b>                                                                                                    |                                           |
| Cookies must be enabled in your browser <b>①</b>                                                                                                    |                                           |
| Cookies must be enabled in your browser 🌒                                                                                                    |                                           |
| Cookies must be enabled in your browser 🕧                                                                                                    |                                           |
|                                                                                                    | Cookies must be enabled in your browser 🚯 |

2. Once you have logged in, select 'My CPD Record' from the top menu bar.

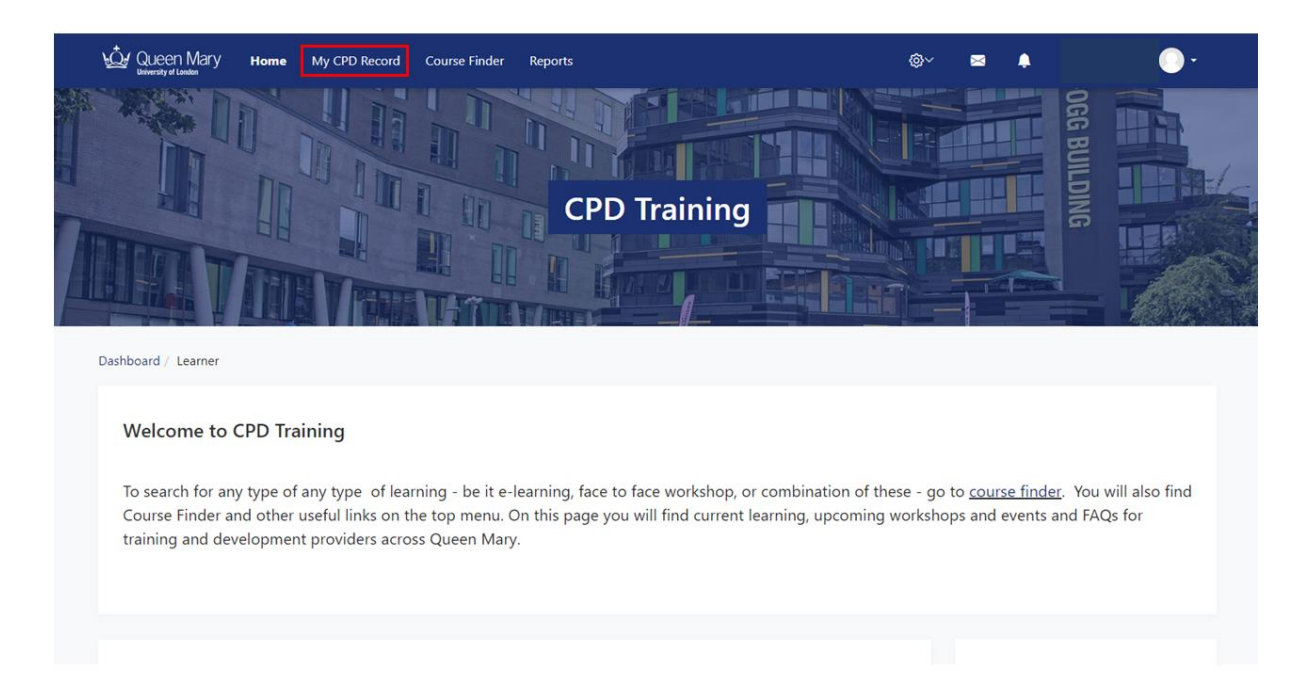

3. On the next screen, scroll down to see the courses for which you are registered, and click on the one you'd like to cancel.

| All Learning     Active Learning            | Search by                  |                              |                         |                                    |
|---------------------------------------------|----------------------------|------------------------------|-------------------------|------------------------------------|
| Completed Learning Other Evidence Other CPD | Sea                        | Clear                        |                         |                                    |
|                                             | Show/Hide Columns          |                              |                         |                                    |
|                                             | Type Course Title 🔺        | Plan Plan course<br>due date | Previous<br>Completions | Progress Course<br>completion date |
|                                             | A                          |                              |                         | 0%                                 |
|                                             | <b>–</b> .                 |                              |                         | 0%                                 |
|                                             | Effective Academic Writing |                              |                         | No criteria                        |
|                                             | Δ                          |                              |                         | No criteria                        |
|                                             |                            | Export as CSV                | Export                  |                                    |
|                                             |                            |                              |                         |                                    |
|                                             |                            |                              |                         |                                    |

4. This will take you to the same screen as the booking screen. Click the 'Book here' button. This button is located at the right end of the row with the course information.

Course information includes:

- Title.
- Date and time.
- Location.
- Facilitator.
- Booking button.

The button still says 'Book here' even though you are booked. The next step will let you cancel the booking.

| - Cor    | nsider how to i                      | ntegrate the   | e work of others into your own writing                        |       |              |                  |                          |                 |
|----------|--------------------------------------|----------------|---------------------------------------------------------------|-------|--------------|------------------|--------------------------|-----------------|
|          |                                      |                | P                                                             |       |              |                  |                          |                 |
| Dashboai | rd / My course                       | es / Effectiv  | e Academic Writing                                            |       |              |                  |                          | Turn editing on |
|          |                                      |                |                                                               |       |              | Your progress () |                          |                 |
| A        | Effective Acade                      | emic Writing   | g seminar                                                     |       |              | 0                | Effective Aca<br>Writing | ademic          |
|          | Event status                         | Booked         | Session times                                                 | Rooms | Facilitators | Actions          | winning                  |                 |
|          | Upcoming<br>Booking open<br>(Booked) | <b>24</b> / 30 | 9 November 2023, 1:00 PM - 3:00 PM<br>Timezone: Europe/London |       |              | Book here        | ▶ Participants ➡ Grades  |                 |
| 1        | View all events                      |                |                                                               |       |              |                  | General                  |                 |
| [        | Request to b                         | e notified o   | f new dates                                                   |       |              |                  |                          |                 |
| L        |                                      |                |                                                               |       |              |                  | Administrati             | on              |
|          |                                      |                |                                                               |       |              |                  | Aunimistrati             | on              |
|          |                                      |                |                                                               |       |              |                  |                          |                 |

5. On the next screen, click 'Cancel booking' near the top right side of the page.

| ← All events<br>Manage atte                                                            | Event   Sessions                                       |                |              |                         | Back to top |
|----------------------------------------------------------------------------------------|--------------------------------------------------------|----------------|--------------|-------------------------|-------------|
| Effecti<br>Event<br>Booked/Caj<br>24 / 30 (wait<br>Event booki<br>Booked<br>Site Manag | ive Academic W<br>t<br>usacity<br>list enabled)<br>ing | riting seminar |              | Booked<br>Cancel bookin | g           |
| ✓ Sessi                                                                                | ons                                                    | Beene          | Facilitates  |                         |             |
| Upcoming                                                                               | 9 November 2023, 1:00 PM<br>Timezone: Europe/London    | - 3:00 PM      | racilitators |                         |             |
| View all e                                                                             | vents                                                  |                |              |                         |             |

6. Enter your reason for cancelling and click 'Cancel Booking'. You will then receive a confirmation at the top of the page in the green banner that your booking has been cancelled. You should also see a confirmation message in your alerts at the very top right of the page.

| University of London                                                                                                    |                                                                              |                     |                                                  |                |
|----------------------------------------------------------------------------------------------------|------------------------------------------------------------------------------|---------------------|--------------------------------------------------|----------------|
| board / My courses / Effective Academic Writing /                                                                                                    | General / Effective Academie                                                 | c Writing seminar   |                                                  |                |
| Your request was accepted.                                                                                                    |                                                                              |                     |                                                  | ×              |
|                                                                                                    |                                                                              |                     |                                                  |                |
| - All quanta   Evant   Sarriana                                                                                                    |                                                                              |                     |                                                  |                |
| All events   Event   Sessions                                                                                                    |                                                                              |                     |                                                  | Back to top    |
| Manage attendees                                                                                                    |                                                                              |                     | - [                                              | * ×            |
| Effective Academic Writing                                                                                                    | g seminar                                                                    |                     | There are required fields in this form m         | arked .        |
| <del>v</del> Event                                                                                                    |                                                                              |                     | Cancel booking                                   |                |
| Booked/Capacity                                                                                                    |                                                                              |                     | Are you sure you want to cancel your b<br>event? | ooking to this |
| 24 / 30 (waitlist enabled)<br>Event booking                                                                                                    |                                                                              |                     | Reason for cancellation*                         |                |
| 3ooked                                                                                                    |                                                                              |                     |                                                  |                |
| jite Manager                                                                                                    |                                                                              |                     |                                                  | - II           |
| - Cossions                                                                                                    |                                                                              |                     | Cancel booking                                   |                |
|                                                                                                    | Baarra                                                                       | F- illeses          |                                                  |                |
| Status Times                                                                                                    | Rooms                                                                        | Facilitators        |                                                  |                |
| Timezone: Europe/London                                                                                                    |                                                                              |                     |                                                  |                |
|                                                                                                    |                                                                              |                     |                                                  |                |
| view direvents                                                                                                    |                                                                              |                     |                                                  |                |
|                                                                                                    |                                                                              |                     |                                                  |                |
| d Queen Mary Home My CPD Record                                                                                                    | Course Finder Reports                                                        |                     | @~ = ( <b>*</b> )                                | 0              |
| Queen Mary Home My CPD Record                                                                                                    | Course Finder Reports                                                        |                     | ۵۰ 🛛 🖍                                           | 0              |
| Queen Mary Home My CPD Record                                                                                                    | Course Finder Reports<br>General / Effective Acaden                          | nic Writing seminar | @~ <b>=</b>                                      | •              |
| Queen Mary Home My CPD Record                                                                                                    | Course Finder Reports<br>General / Effective Academ                          | nic Writing seminar | ®~ = 💽                                           | ٥              |
| Queen Mary Home My CPD Record<br>Iboard / My courses / Effective Academic Writing /<br>Your booking has been cancelled.<br>You should immediately receive a cancellation e                                                                                                    | Course Finder Reports<br>General / Effective Acaden<br>:mail.                | nic Writing seminar | ۵۰ ۲                                             | ٠              |
| Queen Mary Home My CPD Record<br>bound of Lower Academic Writing /<br>Your booking has been cancelled.<br>You should immediately receive a cancellation e                                                                                                    | Course Finder Reports<br>General / Effective Acaden<br>email.                | nic Writing seminar | ®~ 🛛 🚺                                           | •              |
| Queen Mary Home My CPD Record  board / My courses / Effective Academic Writing / Your booking has been cancelled.  You should immediately receive a cancellation e  ← All events   Event   Sessions                                                                                                    | Course Finder Reports<br>General / Effective Acaden<br>email.                | nic Writing seminar | @~ 🛛 🚺                                           | Back to to     |
| Queen Mary         Home         My CPD Record           Iboard / My courses / Effective Academic Writing /           Your booking has been cancelled.           Your should immediately receive a cancellation e           ← All events   Event   Sessions           Manage attendees                                                                                                    | Course Finder Reports<br>General / Effective Acaden<br>:mail.                | nic Writing seminar | ⊗~ ■                                             | Back to to     |
| Queen Mary     Home     My CPD Record       aboard / My courses / Effective Academic Writing /       Your booking has been cancelled.       You should immediately receive a cancellation e       ← All events   Event   Sessions       Manage attendees       Effective Academic Write:                                                                                                    | Course Finder Reports<br>General / Effective Acaden<br>email.                | nic Writing seminar | ⊗~ ≊ 💽                                           | Back to to     |
| Queen Mary         Home         My CPD Record           aboard /         My courses /         Effective Academic Writing /           Your booking has been cancelled.         You should immediately receive a cancellation e           ← All events           Event           Sessions           Manage attendees         Effective Academic Writin                                                                                                    | Course Finder Reports<br>General / Effective Academ<br>email.                | nic Writing seminar | ⊗~ ≊ 💽                                           | Back to to     |
| Queen Mary       Home       My CPD Record         board.       My courses.       Effective Academic Writing.         Your booking has been cancelled.       You should immediately receive a cancellation e         ← All events   Event   Sessions         Manage attendees         Effective Academic Writing         ► Event         ► Event                                                                                                    | Course Finder Reports<br>General / Effective Academ<br>email.                | nic Writing seminar |                                                  | Back to to     |
| Queen Mary Home My CPD Record board / My courses / Effective Academic Writing / Your booking has been cancelled. You should immediately receive a cancellation e  ← All events   Event   Sessions Manage attendees Effective Academic Writin  ← Event Booked/Capacity 23 / 30 (waitlist enabled)                                                                                                    | Course Finder Reports<br>General / Effective Academ<br>email.                | nic Writing seminar |                                                  | Back to to     |
| Queen Mary Home My CPD Record  board / My courses / Effective Academic Writing / Your booking has been cancelled. You should immediately receive a cancellation e  ← All events   Event   Sessions Manage attendees  Effective Academic Writin  F Event Booked/Capacity 23 / 30 (waitlist enabled) Event booking Booking Boo | Course Finder Reports<br>General / Effective Academ<br>email.                | nic Writing seminar |                                                  | Back to to     |
| Queen Mary     Home     My CPD Record       uboard / My courses / Effective Academic Writing /<br>Your booking has been cancelled.     You should immediately receive a cancellation e       ← All events   Event   Sessions       Manage attendees       Effective Academic Writinn       ▼ Event       Booked/Capacity       23 / 30 (waitlist enabled)       Event booking       Stocking open       Site Manager                                                                                                    | Course Finder Reports<br>General / Effective Academ<br>email.                | nic Writing seminar |                                                  | Back to to     |
| Queen Mary     Home     My CPD Record       uboard / My courses / Effective Academic Writing /<br>Your booking has been cancelled.     Your booking has been cancelled.       You should immediately receive a cancellation e       ← All events   Event   Sessions       Manage attendees       Effective Academic Writinn       ► Event       Booked/Capacity       23 / 30 (waitlist enabled)       Event booking       Socking open       Site Manager                                                                                                    | Course Finder Reports<br>General / Effective Academ<br>email.                | nic Writing seminar |                                                  | Back to to     |
| Queen Mary     Home     My CPD Record       uboard.     My courses.     Effective Academic Writing.       Your booking has been cancelled.     You should immediately receive a cancellation e       ← All events   Event   Sessions       Manage attendees       Effective Academic Writinn       ▼ Event       Booked/Capacity       23 / 30 (writist enabled)       Event booking       Booking open       Site Manager       ▼ Sessions                                                                                                    | Course Finder Reports<br>General / Effective Academ<br>email.                | nic Writing seminar |                                                  | Back to to     |
| Queen Mary     Home     My CPD Record       board / My courses / Effective Academic Writing /       Your booking has been cancelled.       You should immediately receive a cancellation e       ← All events   Event   Sessions       Manage attendees       Effective Academic Writinn       ► Event       Booked/Capacity       23 / 30 (waitist enabled)       Event booking       Soking open       Site Manager       ✓ Sessions       Status                                                                                                    | Course Finder Reports<br>General / Effective Academ<br>email.<br>Ing seminar | nic Writing seminar |                                                  | Back to to     |
| Queen Mary     Home     My CPD Record       board / My courses / Effective Academic Writing /<br>Your booking has been cancelled.     Your booking has been cancelled.       You should immediately receive a cancellation e       ← All events   Event   Sessions       Manage attendees       Effective Academic Writin       ▼ Event         Booked/Capacity       23 / 30 (waitlist enabled)       Event booking       Booking open       Site Manager       ✓ Sessions       Status     Times       Upcoming     9 November 2023, 1:00 PM - 3:00 Pl                                                                                                    | Course Finder Reports General / Effective Academ email.  g seminar Rooms     | nic Writing seminar |                                                  | Back to to     |
| Queen Mary     Home     My CPD Record       uboard / My courses / Effective Academic Writing /<br>Your booking has been cancelled.     You rooking has been cancelled.       You should immediately receive a cancellation e       ← All events   Event   Sessions       Manage attendees       Effective Academic Writin       ▼ Event       Booked/Capacity       23 / 30 (waitlist enabled)       Event booking       Booking open       Site Manager       ✓ Sessions       Status     Times       Upcoming     9 November 2023, 1:00 PM - 3:00 PI                                                                                                    | Course Finder Reports General / Effective Academ email.  g seminar Rooms M   | nic Writing seminar |                                                  | Back to to     |